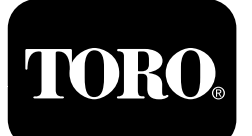

## Guide d'utilisation du filtre à particules diesel

Machines à moteurs Yanmar Tier 4-F

Software Guide

## Introduction

Ce guide logiciel décrit le fonctionnement du logiciel de la machine qui commande les régénérations du filtre à particules diesel des machines équipées de l'InfoCenter à 3 boutons.

## Sécurité

Lisez attentivement cette notice pour apprendre à utiliser le centre de commande InfoCenter de votre produit. Vous êtes responsable de l'utilisation sûre et correcte du produit.

Vous pouvez contacter Toro directement sur le site www.Toro.com pour tout document de formation à la sécurité et à l'utilisation des produits, pour tout renseignement concernant un produit ou un accessoire ou pour obtenir l'adresse des concessionnaires.

## Utilisation

# Régénération du filtre à particules diesel

Le filtre à particules diesel (FAP) est intégré au système d'échappement. Le catalyseur d'oxydation diesel du FAP réduit la production de gaz nocifs et le filtre à suie élimine la suie de l'échappement moteur.

Le processus de régénération du FAP utilise la chaleur de l'échappement du moteur pour incinérer la suie accumulée sur le filtre à suie ; la suie est alors transformée en cendre et nettoie les canaux du filtre de sorte que les gaz d'échappement du moteur qui sortent du FAP sont filtrés.

Le calculateur moteur surveille l'accumulation de suie en mesurant la contrepression dans le FAP. Si la contrepression est trop élevée, la suie n'est pas incinérée dans le filtre à suie pendant le fonctionnement normal du moteur. Pour que la suie ne s'accumule pas dans le FAP, pensez à ce qui suit :

- La régénération passive s'effectue en continu pendant le fonctionnement du moteur – faites tourner le moteur à plein régime lorsque cela est possible pour favoriser la régénération du FAP.
- Si la contrepression dans le FAP est trop élevée ou si aucune régénération commandée ne s'est produite depuis 100 heures, le calculateur moteur vous indique par le biais de l'InfoCenter quand une régénération commande est en cours.
- Attendez la fin du processus de régénération commandée avant de couper le moteur.

Utilisez et faites l'entretien de votre machine en gardant à l'esprit le rôle du FAP. La charge du moteur au régime de ralenti accéléré (pleins gaz) produit généralement une température des gaz d'échappement adéquate pour la régénération du FAP.

*Important:* Minimisez la durée de fonctionnement du moteur au ralenti pour aider à réduire l'accumulation de suie dans le filtre à suie.

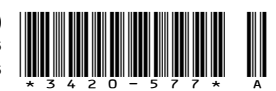

## Accumulation de suie dans le FAP

- Avec le temps, le filtre à particules diesel accumule de la suie dans le filtre à suie. Le calculateur moteur surveille le niveau de suie dans le FAP.
- Quand l'accumulation de suie atteint un certain seuil, le calculateur vous informe qu'il est temps de régénérer le FAP.
- La régénération du FAP est un processus qui chauffe le FAP pour transformer la suie en cendre.
- Outre les messages d'avertissement, le calculateur réduit la puissance produite par le moteur à différents niveaux d'accumulation de suie.

### Messages d'avertissement du moteur - Accumulation de suie

| Niveau<br>d'avertissement             | Code d'anomalie                                                                                                    | Puissance du moteur                                        | Mesure corrective<br>recommandée                                                                                                    |  |
|---------------------------------------|----------------------------------------------------------------------------------------------------|------------------------------------------------------------|----------------------------------------------------------------------------------------------------|--|
| Niveau 1 :<br>Avertissement<br>moteur | Check Engine<br>SPN: 3719<br>FMI:16 Occ: 1<br>See Service Manual<br><sup>9213866</sup><br>Figure 1<br>Anomalie moteur<br>SPN 3719, FMI 16 | Le calculateur réduit la<br>puissance du moteur<br>à 85 %. | Effectuer une régénération<br>en stationnement dès que<br>possible ; voir Régénération<br>en stationnement ou d'urgence<br>(page 9). |  |
| Niveau 2 :<br>Avertissement<br>moteur | Check Engine<br>SPN: 3719<br>FMI: 0 Occ: 1<br>See Service Manual<br><sup>9213867</sup><br>Figure 2<br>Anomalie moteur<br>SPN 3719, FMI 0  | Le calculateur réduit la<br>puissance du moteur<br>à 50%.  | Effectuer une régénération<br>d'urgence dès que possible ; voir<br>Régénération en stationnement<br>ou d'urgence (page 9).           |  |

## Accumulation de cendre dans le FAP

- La cendre légère est évacuée par le système d'échappement ; la cendre plus lourde est récupérée par le filtre à suie.
- La cendre est le résidu du processus de régénération. Avec le temps, le filtre à particules diesel accumule la cendre qui n'est pas évacuée avec les gaz d'échappement.
- Le calculateur moteur calcule la quantité de cendre accumulée dans le FAP.

- Quand l'accumulation de cendre atteint un certain seuil, le calculateur moteur envoie cette information à l'InfoCenter sous forme d'un code d'anomalie moteur, pour indiquer l'accumulation de cendre dans le FAP.
- Les messages d'anomalie sont des indications qu'il est temps d'effectuer l'entretien du FAP.
- Outre les avertissements, le calculateur réduit la puissance produite par le moteur à différents niveaux d'accumulation de cendre.

#### Messages d'avis et et d'avertissement moteur de l'InfoCenter - Accumulation de cendre

| Niveau d'aver-<br>tissement Code d'anomalie |                                                                                                    | Réduction du régime<br>moteur                      | Puissance du<br>moteur                                    | Mesure corrective<br>recommandée                                                                                                    |  |
|---------------------------------------------|----------------------------------------------------------------------------------------------------|----------------------------------------------------|-----------------------------------------------------------|----------------------------------------------------------------------------------------------------|--|
| Niveau 1 :<br>Avertissement<br>moteur       | Check Engine<br>SPN: 3720<br>FMI:16 Occ: 1<br>See Service Manual<br><sup>9213863</sup><br>Figure 3<br>Anomalie moteur<br>SPN 3720, FMI 16 | Aucun                                              | Le calculateur réduit la puissance du moteur à 85 %.      | Faites l'entretien du<br>FAP ; voir Entretien du<br>catalyseur d'oxydation<br>diesel (DOC) et du filtre<br>à suie dans le MANUEL<br>DE L'UTILISATEUR de<br>la machine. |  |
| Niveau 2 :<br>Avertissement<br>moteur       | Check Engine<br>SPN: 3720<br>FMI:16 Occ: 1<br>See Service Manual<br><sup>9213863</sup><br>Figure 4<br>Anomalie moteur<br>SPN 3720, FMI 16 | Aucun                                              | Le calculateur réduit<br>la puissance du<br>moteur à 50%. | Faites l'entretien du<br>FAP ; voir Entretien du<br>catalyseur d'oxydation<br>diesel (DOC) et du filtre<br>à suie dans le MANUEL<br>DE L'UTILISATEUR de<br>la machine. |  |
| Niveau 3 :<br>Avertissement<br>moteur       | Check Engine<br>SPN: 3251<br>FMI: 0 Occ: 1<br>See Service Manual<br><sup>9214715</sup><br>Figure 5<br>Anomalie moteur<br>SPN 3251, FMI 0  | Régime moteur au<br>couple maximum<br>+ 200 tr/min | Le calculateur réduit<br>la puissance du<br>moteur à 50%. | Faites l'entretien du<br>FAP ; voir Entretien du<br>catalyseur d'oxydation<br>diesel (DOC) et du filtre<br>à suie dans le MANUEL<br>DE L'UTILISATEUR de<br>la machine. |  |

## Types de régénération du filtre à particules diesel

## Types de régénération du filtre à particules diesel effectués pendant le fonctionnement de la machine :

| Type de régénération                                                                                             | Type de régénération         Conditions de régénération du FAP         Description du f                                                              |                                                                                                    |  |
|----------------------------------------------------------------------------------------------------|----------------------------------------------------------------------------------------------------|----------------------------------------------------------------------------------------------------|--|
| Passive                                                                                                    | Se produit pendant le fonctionnement normal de la machine à haut régime moteur ou haute charge                                                       | <ul> <li>L'InfoCenter n'affiche pas d'icône pour indiquer<br/>la régénération passive.</li> </ul>                                                                     |  |
|                                                                                                    | du moteur.                                                                                                    | • Durant la régénération passive, le FAP traite<br>les gaz d'échappement à haute température, en<br>oxydant les émissions nocives et en brûlant la suie<br>en cendre. |  |
|                                                                                                    |                                                                                                    | Voir Régénération du FAP passive (page 7).                                                                                                    |  |
| Assistée Se produit car le régime moteur est bas, la charge<br>du moteur est basse ou parce que le calculateur a |                                                                                                    | ge • L'InfoCenter n'affiche pas d'icône pour indiquer<br>r a la régénération assistée.                                                                                |  |
|                                                                                                    | détecté que le FAP est colmaté par de la suie.                                                                                                    | <ul> <li>Durant la régénération assistée, le calculateur<br/>moteur ajuste les réglages du moteur pour<br/>augmenter la température d'échappement.</li> </ul>         |  |
|                                                                                                    |                                                                                                    | Voir Régénération du FAP assistée (page 7).                                                                                                    |  |
| Commandée Se produit les toutes les 100 heures                                                                   |                                                                                                    | Quand l'icône de haute température de                                                                                                    |  |
|                                                                                                    | Se produit également après la régénération<br>assistée seulement si le calculateur détecte qu'elle<br>n'a pas suffisamment réduit le niveau de suie. | l'échappement est affiché dans<br>l'InfoCenter, une régénération est en cours.                                                                                        |  |
|                                                                                                    |                                                                                                    | • Durant la régénération commandée, le calculateur moteur ajuste les réglages du moteur pour augmenter la température d'échappement.                                  |  |
|                                                                                                    |                                                                                                    | Voir Régénération commandée (page 7).                                                                                                    |  |

#### Types de régénération du filtre à particules diesel nécessitant de garer la machine :

| Type de régénération | Conditions de régénération du FAP                                                                                                    | Description du fonctionnement du FAP                                                                                                    |
|----------------------|----------------------------------------------------------------------------------------------------|----------------------------------------------------------------------------------------------------|
| En stationnement     | Se produit parce que le calculateur détecte que la<br>contrepression dans le FAP est causée par due<br>une accumulation de suie                                                                                                    | Quand l'icône de régénération commandée-de<br>réserve/en stationnement ou de régénération                                                                                                    |
|                      | Se produit également quand l'utilisateur lance une régénération en stationnement                                                                                                    | d'urgence d'urgence d'urge |
|                      | Peut se produire parce que vous avez programmé<br>l'InfoCenter pour interdire la régénération et que<br>vous avez continué d'utiliser la machine, ce qui a<br>ajouté de la suie alors que le FAP a déjà besoin<br>d'une régénération commandée | <ul> <li>Effectuez une régénération en stationnement<br/>aussitôt que possible pour ne pas avoir à effectuer<br/>une régénération d'urgence.</li> </ul>                                                                                                    |
|                      | Peut se produire si vous avez utilisé le mauvais type de carburant ou d'huile moteur                                                                                                    | L'exécution d'une régénération en stationnement<br>demande 30 à 60 minutes.                                                                                                    |
|                      |                                                                                                    | <ul> <li>Le réservoir de carburant doit être au moins au<br/>quart plein.</li> </ul>                                                                                                    |
|                      |                                                                                                    | <ul> <li>Vous devez garer la machine pour effectuer la<br/>régénération en stationnement.</li> </ul>                                                                                                    |
|                      |                                                                                                    | Voir Régénération en stationnement ou d'urgence (page 9).                                                                                                    |

### Types de régénération du filtre à particules diesel nécessitant de garer la machine : (cont'd.)

| Type de régénération | Conditions de régénération du FAP                                                                                                    | Description du fonctionnement du FAP                                                                                                    |  |
|----------------------|----------------------------------------------------------------------------------------------------|----------------------------------------------------------------------------------------------------|--|
| D'urgence            | Se produit parce que vous avez ignoré les<br>demandes de régénération en stationnement et<br>que vous avez continué d'utiliser la machine, ce qui<br>a ajouté de la suie au FAP. | <ul> <li>Quand l'icône de régénération commandée-de réserve/en stationnement ou de régénération</li> <li>Quand l'icône de régénération commandée-de réserve/en stationnement ou de régénération</li> <li>Cuand l'icône de régénération commandée-de réserve/en stationnement ou de régénération</li> <li>Cuand l'icône de régénération commandée-de réserve/en stationnement ou de régénération</li> <li>Cuand l'icône de régénération commandée-de réserve/en stationnement ou de régénération</li> <li>Cuand l'icône de régénération commandée-de réserve/en stationnement ou de régénération</li> <li>Cuand l'icône de régénération commandée-de réserve/en stationnement ou de régénération</li> <li>Cuand l'icône de régénération commandée-de réserve/en stationnement ou de régénération</li> <li>Cuand l'icône de régénération commandée-de réserve/en stationnement ou de régénération</li> <li>Cuand l'icône de régénération</li> <li>Cuand l'icône de régénération</li> <li>Cuand l'icône de régénération</li> <li>Cuand l'icône de régénération</li> <li>Cuand l'icône de régénération</li> <li>Cuand l'icône de régénération</li> <li>Cuand l'icône de régénération</li> <li>Cuand l'icône de régénération</li> <li>Cuand l'icône de régénération</li> </ul> |  |
|                      |                                                                                                    | <ul> <li>L'exécution d'une régénération d'urgence peut<br/>demander jusqu'à 3 heures.</li> </ul>                                                                                                    |  |
|                      |                                                                                                    | <ul> <li>Le réservoir de carburant doit être au moins à<br/>moitié plein.</li> </ul>                                                                                                    |  |
|                      |                                                                                                    | <ul> <li>Vous devez garer la machine pour effectuer la régénération d'urgence.</li> </ul>                                                                                                    |  |
|                      |                                                                                                    | Voir Régénération en stationnement ou d'urgence (page 9).                                                                                                    |  |

## Accès aux menus de régénération du FAP

#### Accès aux menus de régénération du FAP

1. Dans le menu Entretien, utilisez le bouton central pour naviguer jusqu'à l'option DPF REGENERATION (régénération du FAP) (Figure 6).

#### Temps écoulé depuis la dernière régénération

Ouvrez le menu DPF Regeneration, appuyez sur le bouton central et naviguez jusqu'à l'option LAST REGEN (dernière régénération) (Figure 7).

Dans le champ LAST REGEN, entrez le nombre d'heures de fonctionnement du moteur depuis la dernière régénération commandée, en stationnement ou d'urgence.

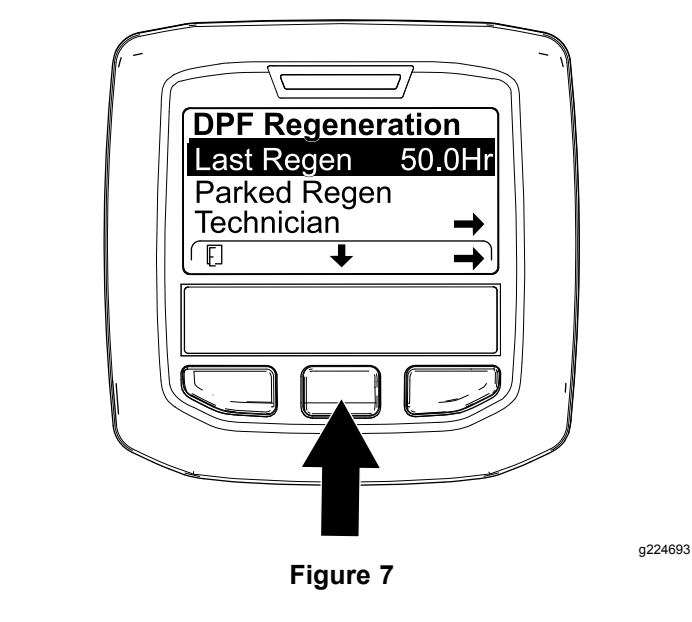

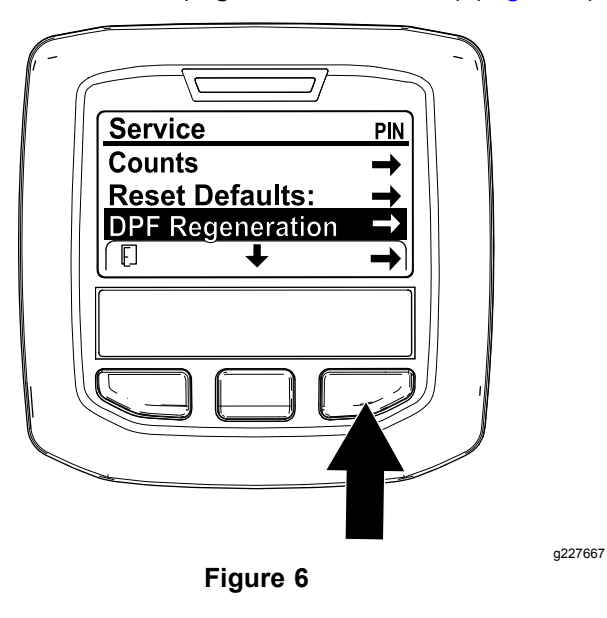

2. Appuyez sur le bouton droit pour sélectionner l'option DPF Regeneration (Figure 6).

#### Menu du technicien

*Important:* Pour une utilisation pratique, vous pouvez décider d'exécuter une régénération en stationnement avant que le niveau de suie atteigne 100 %, à condition que le moteur ait tourné plus de 50 heures depuis la dernière régénération commandée, en stationnement ou d'urgence.

Utilisez le menu du technicien pour afficher l'état actuel du de la commande de régénération du moteur et le rapport de niveau de suie.

Ouvrez le menu DPF Regeneration (régénération du FAP), appuyez sur le bouton central pour naviguer jusqu'à l'option TECHNICIAN (technicien), et appuyez sur le bouton droit pour la sélectionner (Figure 8).

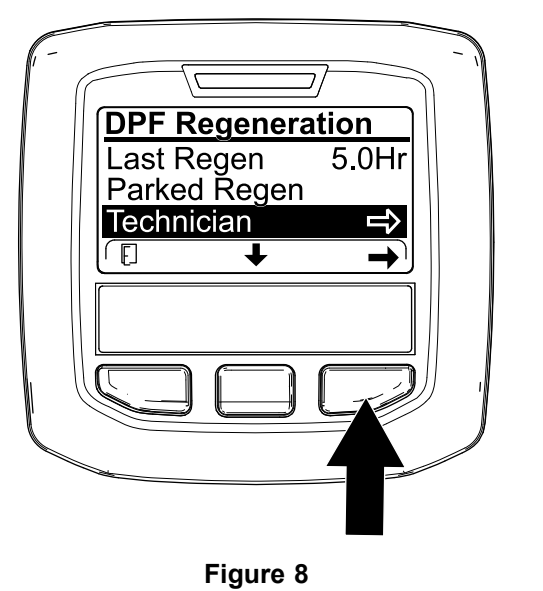

 Reportez-vous au tableau de fonctionnement du FAP pour comprendre l'état actuel de fonctionnement du FAP (Figure 9).

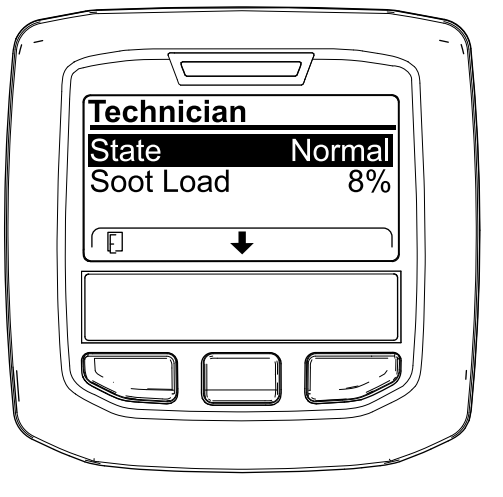

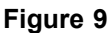

### Tableau de fonctionnement du FAP

| État         | Description                                                                                                    |                                                                            |  |
|--------------|----------------------------------------------------------------------------------------------------|----------------------------------------------------------------------------|--|
| Normal       | Le FAP est en mode de fonctionnement normal – régénération passive.                                                             |                                                                            |  |
| Assist Regen | Le calculateur moter<br>régénération assisté                                                                                    | ur exécute une<br>e.                                                       |  |
| Popot Sthy   | Le calculateur<br>moteur essaye<br>d'exécuter une<br>régénération                                                               |                                                                            |  |
| Reset Siby   | commandée, mais<br>une des conditions<br>suivantes empêche<br>la régénération :                                                 | La température<br>d'échappement est<br>trop basse pour la<br>régénération. |  |
| Reset Regen  | Le calculateur moteur exécute une régénération commandée.                                                                       |                                                                            |  |
| Parked Stby  | Le calculateur moteur demande<br>l'exécution d'une régénération en<br>stationnement.                                            |                                                                            |  |
| Parked Regen | Vous avez lancé une demande de<br>régénération en stationnement et son<br>traitement est en cours par le calculateur<br>moteur. |                                                                            |  |
| Recov. Stby  | Le calculateur moteur demande<br>l'exécution d'une régénération d'urgence.                                                      |                                                                            |  |
| Recov. Regen | Vous avez lancé une demande de<br>régénération d'urgence et son traitement<br>est en cours par le calculateur moteur.           |                                                                            |  |

 Affichez la charge de suie mesurée dans le FAP sous forme d'un pourcentage (Figure 10) ; voir le tableau de charge de suie.

**Remarque:** La valeur de charge de suie varie pendant le fonctionnement de la machine et la régénération du FAP.

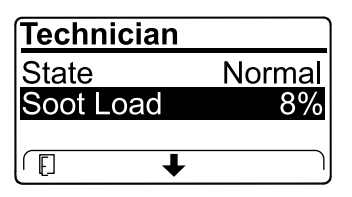

g227359

Figure 10

### Tableau de charge de suie

| Importantes valeurs de<br>charge de suie | État de régénération                                        |  |
|------------------------------------------|-------------------------------------------------------------|--|
| 0 % à 5 %                                | Plage de charge de suie<br>minimum                          |  |
| 78 %                                     | Le calculateur moteur exécute<br>une régénération assistée. |  |

6

g227360

a227348

| Importantes valeurs de<br>charge de suie | État de régénération                                                            |  |
|------------------------------------------|---------------------------------------------------------------------------------|--|
| 100 %                                    | Le calculateur moteur<br>demande automatiquement<br>une régénération commandée. |  |
| 122 %                                    | Le calculateur moteur<br>demande automatiquement<br>une régénération d'urgence. |  |

## Régénération du FAP passive

- La régénération passive fait partie du fonctionnement normal du moteur.
- Pendant l'utilisation de la machine, faites tourner le moteur à plein régime et pleine charge lorsque cela est possible pour favoriser la régénération du FAP.

## Régénération du FAP assistée

- Le calculateur moteur ajuste les réglages du moteur pour augmenter la température d'échappement.
- Pendant l'utilisation de la machine, faites tourner le moteur à plein régime et pleine charge lorsque cela est possible pour favoriser la régénération du FAP.

### Régénération commandée

### A PRUDENCE

La température des gaz d'échappement est élevée (approximativement 600 °C pendant la régénération du FAP. Les gaz d'échappement chauds peuvent vous brûler ou brûler d'autres personnes.

- Ne faites jamais tourner le moteur dans un local fermé.
- Assurez-vous qu'aucun matériau inflammable ne se trouve à proximité du système d'échappement.
- Ne touchez jamais les composants du système d'échappement quand il est chaud.
- Ne vous tenez jamais tout près du tuyau d'échappement de la machine.

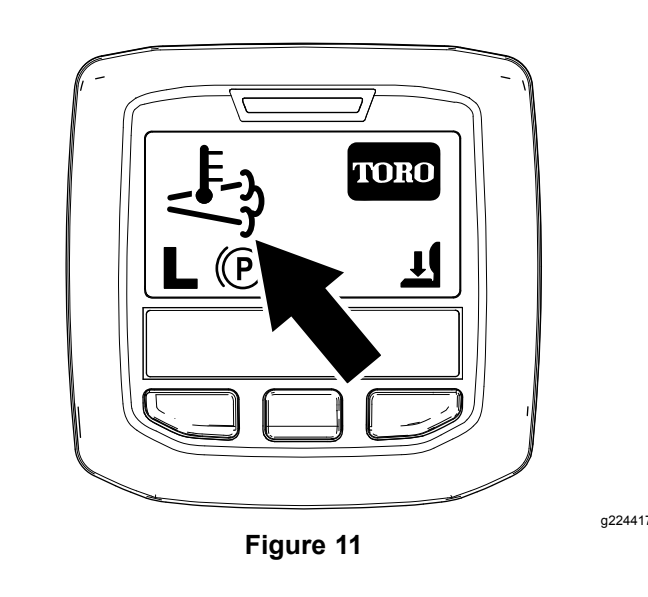

L'icône de haute température d'échappement

S'affiche sur l'InfoCenter (Figure 11).

 Le calculateur moteur ajuste les réglages du moteur pour augmenter la température d'échappement.

*Important:* L'icône de haute température d'échappement indique que la température des gaz d'échappement produits par la machine est peut-être plus élevée que pendant le fonctionnement normal.

- Pendant l'utilisation de la machine, faites tourner le moteur à plein régime et pleine charge lorsque cela est possible pour favoriser la régénération du FAP.
- L'icône s'affiche dans l'InfoCenter pendant le processus de régénération commandée.
- Chaque fois que possible, ne coupez pas le moteur et ne réduisez pas le régime moteur pendant l'exécution de la régénération commandée.

## *Important:* Chaque fois que cela est possible, attendez la fin du processus de régénération commandée avant de couper le moteur.

### Régénération commandée périodique

Si une régénération commandée, en stationnement ou d'urgence a échoué au cours des 100 dernières heures de fonctionnement du moteur, le calculateur moteur tente d'exécuter une régénération commandée.

#### Réglage de l'interdiction de régénération Régénération commandée seulement

**Remarque:** Si vous programmez l'InfoCenter pour interdire la régénération, l'InfoCenter affiche ADVISORY #185 (avis n) 185) (Figure 12) toutes les 15 minutes

tandis que le moteur demande une régénération commandée.

|   | ADVISORY #185                     |                         |
|---|-----------------------------------|-------------------------|
|   | Regen Required<br>Remove Inhibit? |                         |
| E | `                                 | $\overline{\mathbf{N}}$ |
|   | Figure 12                         |                         |

g224692

Une régénération commandée produit l'échappement élevé du moteur. Si vous travaillez près d'arbres, de broussailles, d'herbe haute ou autres plantes ou matériaux sensibles aux changements de température, vous pouvez utiliser l'option Inhibit Regen (interdiction de régénération) pour empêcher le calculateur moteur d'exécuter une régénération commandée.

#### *Important:* Quand vous coupez puis redémarrez le moteur, l'option Inhibit Regen passe par défaut à OFF (désactivée).

 Ouvrez le menu DPF Regeneration (régénération du FAP), appuyez sur le bouton central pour naviguer jusqu'à l'option INHIBIT REGEN (interdiction de régénération), et appuyez sur le bouton droit pour la sélectionner (Figure 13).

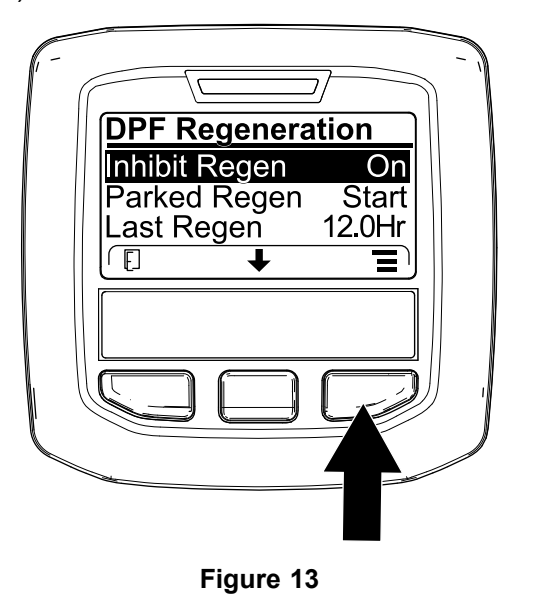

 Appuyez sur le bouton droit pour changer l'option d'interdiction de régénération de On (activée) à Off (désactivée) (Figure 13) ou inversement (Figure 14).

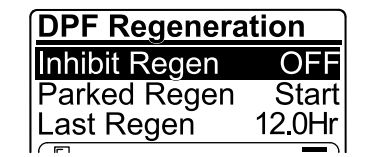

Figure 14

g224691

#### Autorisation de régénération commandée

L'InfoCenter affiche l'icône de température

d'échappement quand la régénération commandée est en cours.

**Remarque:** Si l'option INHIBIT REGEN est à ON, l'InfoCenter affiche ADVISORY #185 (avis n° 185) (Figure 15). Appuyez sur le bouton 3 pour faire passer l'option d'interdiction de régénération à OFF (désactivée) et poursuivez la procédure de régénération commandée.

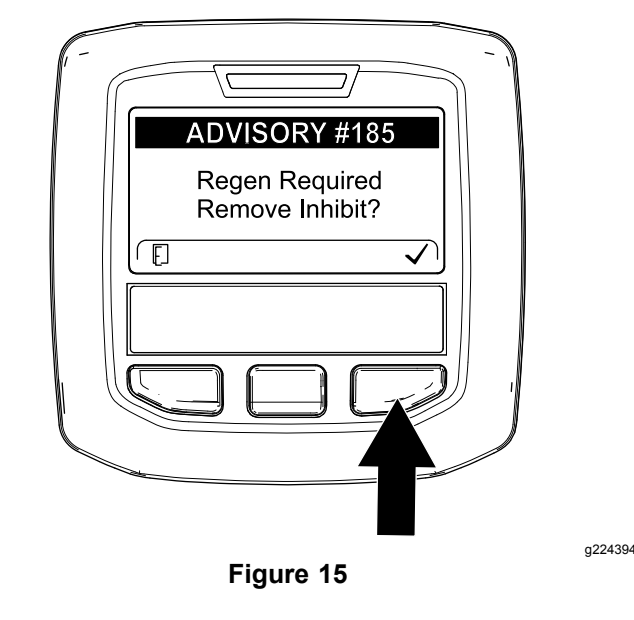

**Remarque:** Si la température d'échappement du moteur est trop basse, l'InfoCenter affiche ADVISORY #186 (avis n° 186) (Figure 16) pour vous informer de régler le régime moteur à pleins gaz.

| 4395 |
|------|
|      |
|      |
|      |
|      |

g227304

Remarque: Une fois la régénération commandée

terminée, l'icône de haute température d'échappement disparaît de l'écran de l'InfoCenter.

## Régénération en stationnement ou d'urgence

 Quand le calculateur moteur demande une régénération en stationnement ou une régénération d'urgence, l'icône de demande de régénération (Figure 17) s'affiche sur l'InfoCenter.

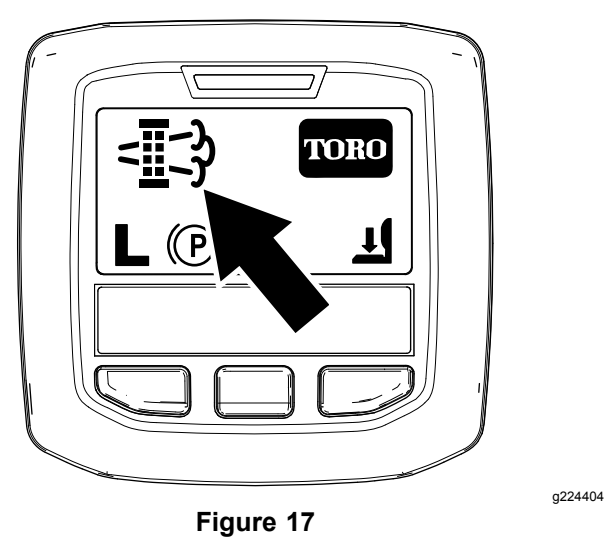

 La machine n'exécute pas automatiquement une régénération en stationnement ou une régénération d'urgence, et vous devez exécuter la régénération par le biais de l'InfoCenter.

#### Messages de régénération en stationnement

Quand le calculateur moteur demande une régénération en stationnement, les messages suivants s'affichent sur l'InfoCenter :

Avertissement moteurSPN 3720, FMI 16 (Figure 18)

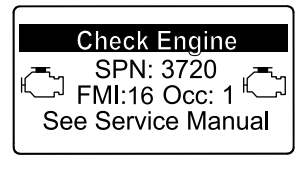

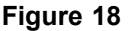

 ADVISORY #188 (avis n° 188), demande de régénération en stationnement, affiché (Figure 19)

**Remarque:** L'avis n° 188 s'affiche toutes les 15 minutes.

| ADVISORY #188          |
|------------------------|
| Parked Regen Required. |
| See Service Menu.      |

g224397

Figure 19

ſ

 Si vous n'exécutez pas de régénération en stationnement dans un délai de 2 heures, l'InfoCenter affiche ADVISORY #189 (avis n° 189) s'affiche pour demander une régénération en stationnement – prise de force désactivée (Figure 20).

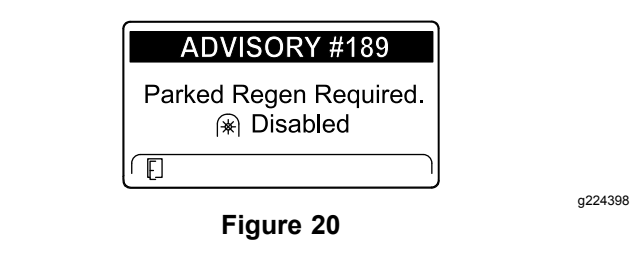

*Important:* Effectuez une régénération en stationnement pour réactiver la PDF ; voir Préparation au processus de régénération en stationnement ou d'urgence (page 10) et Exécution d'une régénération en stationnement ou d'urgence (page 11).

**Remarque:** L'écran d'accueil affiche l'icône de désactivation de la PDF (Figure 21).

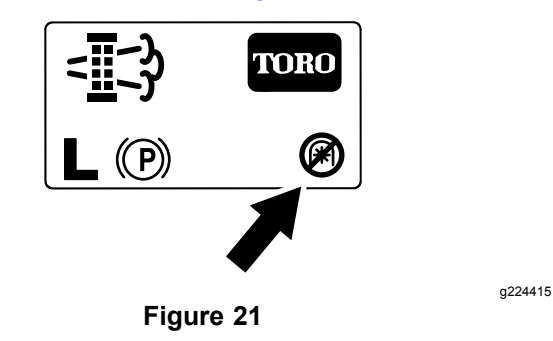

### Messages de régénération d'urgence

Quand le calculateur moteur demande une régénération d'urgence, les messages suivants s'affichent sur l'InfoCenter :

• Avertissement moteurSPN 3719, FMI 0 (Figure 22)

g213863

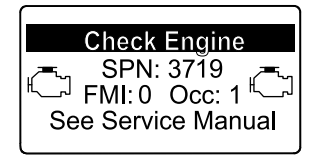

Figure 22

g213867

a224399

 ADVISORY #190 (avis n° 190), demande de régénération d'urgence – prise de force désactivée, affiché (Figure 23)

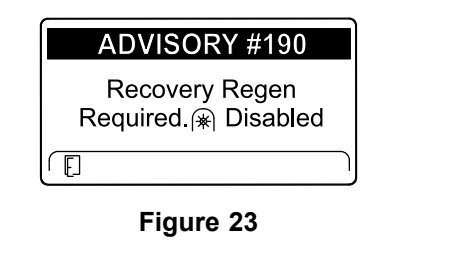

*Important:* Effectuez une régénération d'urgence pour réactiver la PDF ; voir Préparation au processus de régénération en stationnement ou d'urgence (page 10) et Exécution d'une régénération en stationnement ou d'urgence (page 11).

**Remarque:** L'écran d'accueil affiche l'icône de désactivation de la PDF ; voir Figure 21 et Messages de régénération en stationnement (page 9).

### Limitation de l'état du FAP

 Si le calculateur moteur demande une régénération d'urgence ou est en train d'en exécuter une, et que vous naviguez jusqu'à l'option PARKED REGEN, la régénération en stationnement se bloque et l'icône de blocage (Figure 24) apparaît en bas à droite de l'InfoCenter.

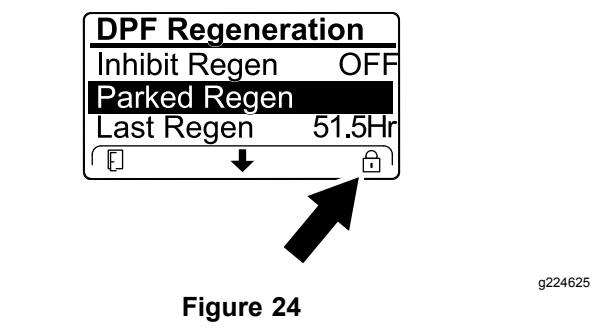

 Si le calculateur moteur n'a pas demandé de régénération d'urgence et que vous naviguez jusqu'à l'option RECOVERY REGEN, la régénération d'urgence se bloque et l'icône de blocage (Figure 25) apparaît en bas à droite de l'InfoCenter.

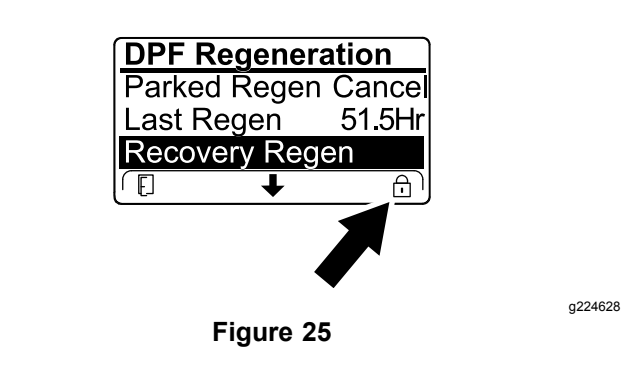

## Préparation au processus de régénération en stationnement ou d'urgence

- Assurez-vous que le réservoir de carburant de la machine contient suffisamment de carburant pour le type de régénération que vous allez effectuer :
  - Régénération en stationnement : assurez-vous que le réservoir de carburant est au quart plein avant de procéder à la régénération en stationnement.
  - Régénération d'urgence : vérifiez que le réservoir de carburant est rempli à la moitié avant de procéder à la régénération d'urgence.
- 2. Amenez la machine dehors, dans une zone à l'écart de tout matériau combustible.
- 3. Garez la machine sur un sol plat et horizontal.
- 4. Amenez les leviers de commande de déplacement en position POINT MORT.
- 5. Le cas échéant, désactivez la PDF et abaissez les plateaux de coupe ou les accessoires.
- 6. Serrez le frein de stationnement.
- 7. Placez la commande d'accélérateur en position de RALENTI.

Exécution d'une régénération en stationnement ou d'urgence

### A PRUDENCE

La température des gaz d'échappement est élevée (approximativement 600 °C pendant la régénération du FAP. Les gaz d'échappement chauds peuvent vous brûler ou brûler d'autres personnes.

- Ne faites jamais tourner le moteur dans un local fermé.
- Assurez-vous qu'aucun matériau inflammable ne se trouve à proximité du système d'échappement.
- Ne touchez jamais les composants du système d'échappement quand il est chaud.
- Ne vous tenez jamais tout près du tuyau d'échappement de la machine.

*Important:* L'ordinateur de la machine annule la régénération du FAP si vous augmenter le régime moteur depuis le ou que vous desserrez le frein de stationnement.

 Ouvrez le menu DPF Regeneration (régénération du FAP), appuyez sur le bouton central pour naviguer jusqu'à l'option PARK REGEN START (démarrage de régénération en stationnement) ou RECOVERY REGEN START (démarrage de régénération d'urgence) (Figure 26), et appuyez sur le bouton droit pour la sélectionner (Figure 26).

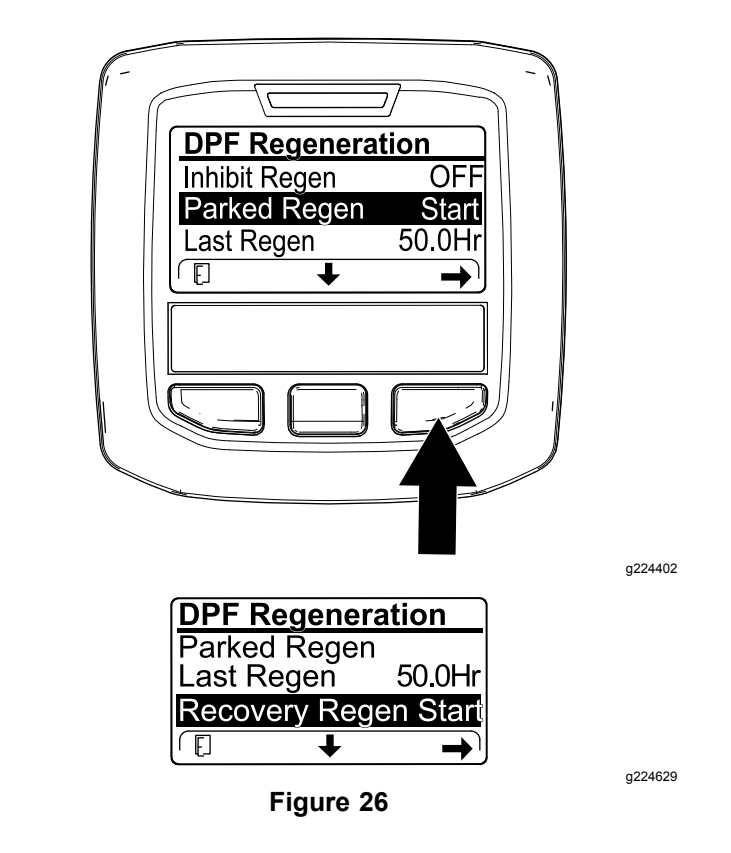

2. Sur l'écran VERIFY FUEL LEVEL (vérifier le niveau de carburant), assurez-vous que le réservoir est au quart plein pour une régénération en stationnement ou à moitié plein pour une régénération d'urgence, et appuyez sur le bouton droit pour continuer (Figure 27).

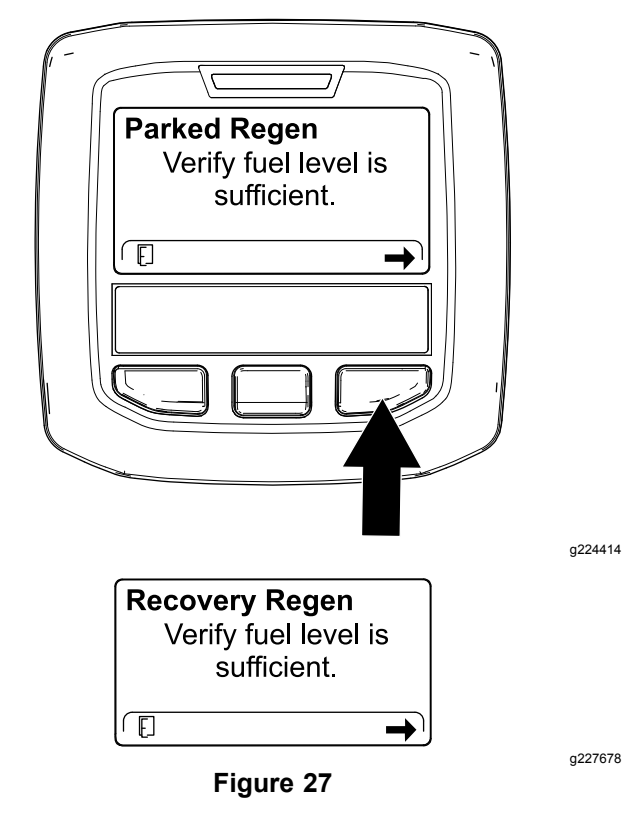

Sur l'écran de la liste de contrôle du FAP, 3. confirmez que le frein de stationnement est serré et que le moteur tourne au ralenti (Figure 28).

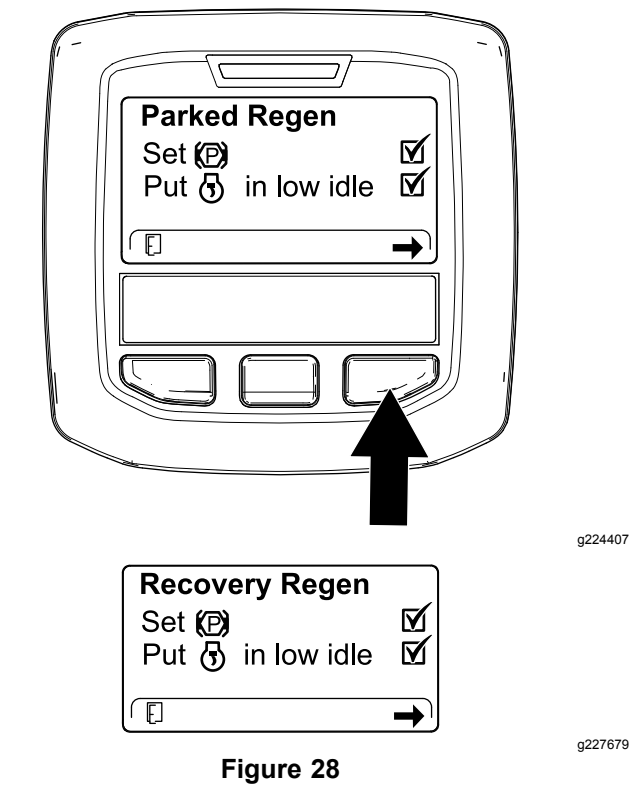

Sur l'écran INITIATE DPF REGEN (lancer régén. 4. du FAP), appuyez sur le bouton droit pour continuer (Figure 29).

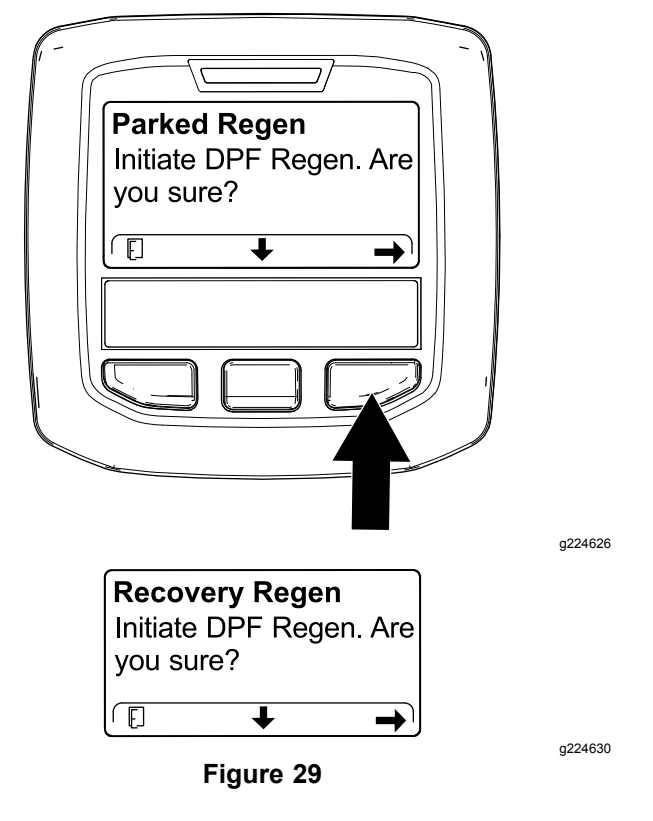

L'InfoCenter affiche le message INITIATING DPF 5. REGEN (lancement de régén. du FAP) (Figure 30).

|   | Parked Regen                                                                |                  |
|---|-----------------------------------------------------------------------------|------------------|
|   | Initiating DPF Regen.                                                       |                  |
|   |                                                                             |                  |
|   |                                                                             | g224411          |
|   | Recovery Regen                                                              |                  |
|   | Initiating DPF Regen.                                                       |                  |
|   |                                                                             |                  |
|   |                                                                             | g227681          |
|   | Figure 30                                                                   |                  |
|   |                                                                             | <u>.</u>         |
| - | L'InfoCenter affiche un message ind<br>durée de la régénération (Figure 31) | liquant la<br>). |
|   | Parked Regen                                                                |                  |
|   | Regen Initiated. Allow                                                      |                  |
|   | up to 30 minutes for                                                        |                  |
|   |                                                                             |                  |

g227679

6

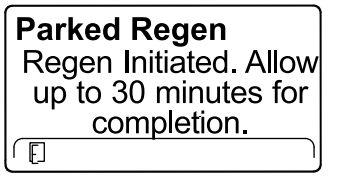

Ē

g224406

g224406

7. Le calculateur moteur contrôle l'état du moteur et les données d'anomalie. L'InfoCenter peut

Figure 31

### afficher les messages suivants reproduits dans le tableau ci-après :

#### Tableau des messages de contrôle et des mesures correctives

| Parked Regen<br>Regen refused: 50 hour<br>limit.                                                                                                    |                                                          |  |
|----------------------------------------------------------------------------------------------------|----------------------------------------------------------|--|
| <b>Mesure corrective :</b> Quitter le menu de régénération et utilise<br>la machine jusqu'à atteindre plus de 50 heures depuis la<br>dernière régénération ; voir Temps écoulé depuis la dernière<br>régénération (page 5). |                                                          |  |
| Parked Regen<br>Regen refused active<br>engine faults.                                                                                                    | Recovery Regen<br>Regen refused active<br>engine faults. |  |

## Tableau des messages de contrôle et des mesures correctives (cont'd.)

| <b>Mesure corrective :</b> remédiez aux anomalies du moteur et faites une nouvelle tentative de régénération du FAP.                    |                                                             |  |  |
|----------------------------------------------------------------------------------------------------|-------------------------------------------------------------|--|--|
| Parked Regen                                                                                                    | Recovery Regen                                              |  |  |
|                                                                                                    |                                                             |  |  |
| Mesure corrective : démarrez et faites tourner le moteur.                                                                               |                                                             |  |  |
| Parked Regen<br>Ensure 🕏 is running and<br>above 60C/140F.                                                                              | Recovery Regen<br>Ensure  is running and<br>above 60C/140F. |  |  |
|                                                                                                    |                                                             |  |  |
| <b>Mesure corrective :</b> faites tourner le moteur pour faire monter la température du liquide de refroidissement à 60°C.              |                                                             |  |  |
| Parked Regen<br>Put 🕤 in low idle.                                                                                                    | Recovery Regen<br>Put 🕤 in low idle.                        |  |  |
|                                                                                                    |                                                             |  |  |
| Mesure corrective : mettez le moteur au ralenti.                                                                                        |                                                             |  |  |
| Parked Regen<br>Regen refused by ECU.                                                                                                   | Recovery Regen<br>Regen refused by ECU.                     |  |  |
|                                                                                                    |                                                             |  |  |
| <b>Mesure corrective :</b> remédiez à l'état signalé par le calculateur moteur et faites une nouvelle tentative de régénération du FAP. |                                                             |  |  |

 L'InfoCenter affiche l'écran d'accueil et l'icône de confirmation de la régénération (Figure 32) apparaît en bas à droite de l'écran pendant le processus de régénération.

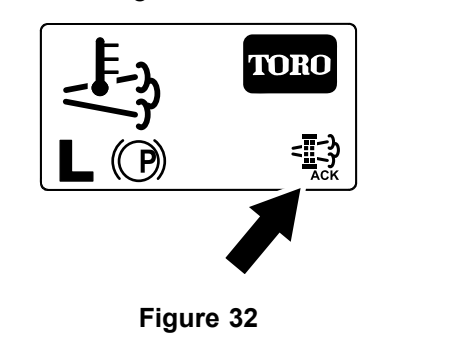

 Quand le calculateur moteur achève une régénération en stationnement ou d'urgence, l'InfoCenter affiche ADVISORY #183 (avis n° 183) (Figure 33). Appuyez sur le bouton gauche pour quitter l'écran d'accueil.

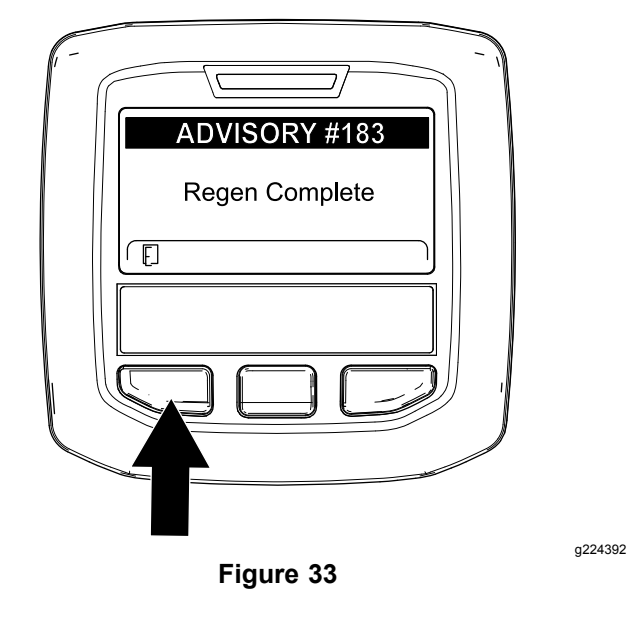

**Remarque:** Si la régénération échoue, l'InfoCenter affiche Advisory #184 (avis n° 184) (Figure 33). Appuyez sur le bouton gauche pour quitter l'écran d'accueil.

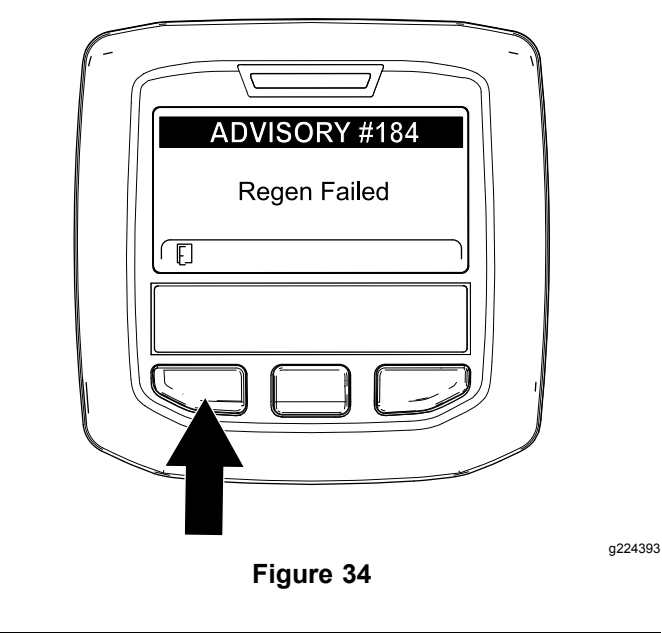

Remarque: Pendant l'exécution de la régénération du FAP, l'InfoCenter affiche l'icône

de haute température d'échappement

g224403

## Annulation d'une régénération en stationnement ou d'urgence

Utilisez l'option Parked Regen Cancel (annulation de régén. en stationnement) ou Regen Cancel (annulation de régén. d'urgence) pour annuler une régénération en stationnement ou d'urgence en cours d'exécution.

1. Ouvrez le menu DPF Regeneration (régénération du FAP) (Figure 35).

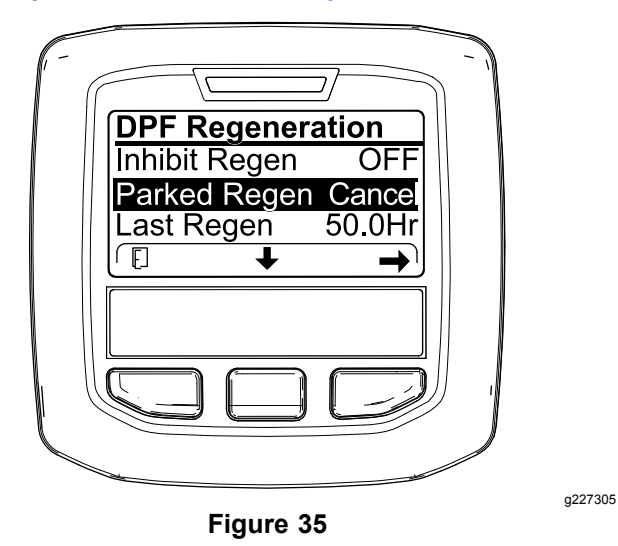

 Appuyez sur le bouton central pour naviguer jusqu'à l'option PARKED REGEN CANCEL (Figure 35) ou RECOVERY REGEN CANCEL (Figure 36).

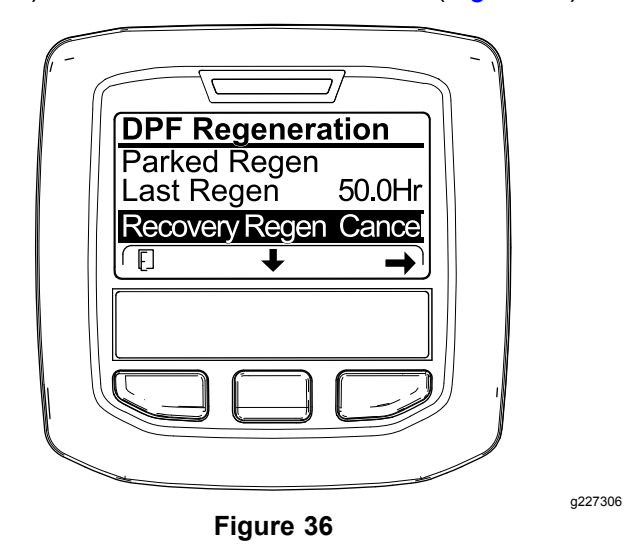

3. Appuyez sur le bouton droit pour sélectionner l'option Regen Cancel (annulation de régénération) (Figure 35 ou Figure 36).

## **Remarques:**

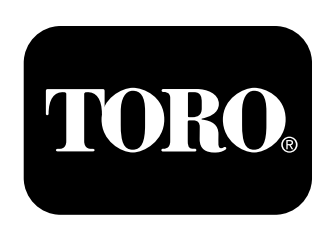

## Count on it.